## Proces zdalnego zapisu czytelników w systemach SOWA (wersja z dn. 22.12.2011 r.)

A. W katalogu internetowym biblioteki w zakładce "Konto", czytelnik informowany jest o możliwości zapisania się do biblioteki.

| Wyszukiwanie                                                                                                    | Wyniki                                             | Nowości                                       | Historia                                         | Konto                             |
|----------------------------------------------------------------------------------------------------|----------------------------------------------------|-----------------------------------------------|--------------------------------------------------|-----------------------------------|
| Jeśli masz już konto czytelnika w bibliotece, ide<br>adres e-mail. Pamiętaj, że logowanie przy użyci<br>jest kilka osób mających takie samo nazwisko i | ntyfikatorem logov<br>u nazwiska i imien<br>imię ! | vania może być Twoje<br>ia może się nie powie | nazwisko i imię, nun<br>ść, jeśli w bibliotece z | ner PESEL albo<br>arejestrowanych |
|                                                                                                    |                                                    | Nie masz je                                   | szcze konta ?                                    | Zapisz się                        |
| Identyfikator:                                                                                                    |                                                    |                                               |                                                  |                                   |
| Hasło:                                                                                                    |                                                    |                                               |                                                  |                                   |
|                                                                                                    | Zalogu                                             | j                                             |                                                  |                                   |

B. Po wybraniu "Zapisz się" otwarty zostaje formularz wprowadzenia danych osobowych: "Zapisz mnie do biblioteki". Wprowadzone do formatki dane czytelnika są **rejestrowane** w systemie bibliotecznym.

|                                     | Wyszukiwanie Nowości Historia                                                                                                    | Konto  |
|-------------------------------------|----------------------------------------------------------------------------------------------------|--------|
| Aby zarejestrov<br>zostanie przesła | wać konto czytelnika należy wprowadzić dane osobowe do poniższego formularza. Na podany adres<br>łany link, którego kliknięcie aktywuje konto i generuje nowe hasło dostępu. | e-mail |
|                                     | Zapisz mnie do biblioteki                                                                                                    |        |
|                                     | Nazwisko: Imię:                                                                                                    |        |
|                                     | Uszatek                                                                                                    |        |
|                                     | Adres poczty elektronicznej:                                                                                                    |        |
|                                     | uszatek@gmail.com                                                                                                    |        |
|                                     | Numer PESEL:                                                                                                    |        |
|                                     | 66123105666                                                                                                    |        |
|                                     | Seria i numer dowodu: Telefon kontaktowy:                                                                                                    |        |
|                                     | ABC12345 0700-800-900                                                                                                    |        |
|                                     | Kod: Miasto: Ulica:                                                                                                    |        |
|                                     | 00950 Warszawa Woronicza 17                                                                                                    |        |
|                                     | Wyślij                                                                                                    | 13     |

C. System biblioteczny automatycznie wysyła e-mail na wskazany adres z prośbą o potwierdzenie rejestracji konta w bibliotece (operacja ma na celu wykluczenie

internautów, którzy wprowadzili nieprawdziwe dane do formularza). Przychodząca wiadomość informuje czytelnika o numerze IP komputera, z którego dokonano rejestracji oraz o danych osobowych wpisanych do formularza. Aby potwierdzić rejestrację i aktywować konto, konieczne jest kliknięcie na wskazany odnośnik.

| <ul> <li>Potwierdzenie rejestracji konta</li> <li>SOKRATES</li> <li>22:3</li> </ul>                                                                                                    | 5      |
|----------------------------------------------------------------------------------------------------|--------|
| 🖙 Odpowiedz 😡 Odpowiedz wszystkim 👻 🕼 Przekaż 🚯 Archiwizuj 🙆 Niechciana                                                                                                    | 🚫 Usuń |
| od SOKRATES-software SOWA DEMO <sokrates@sokrates.pl>😭</sokrates@sokrates.pl>                                                                                                    |        |
| temat Potwierdzenie rejestracji konta                                                                                                    | 22:35  |
| dodomail.com                                                                                                    |        |
| content-transfer-encoding base64                                                                                                    | Inne 🔻 |
| Prosimy o potwierdzenie operacji rejestracji konta czytelnika w bibliotece.                                                                                                    |        |
| Z numeru IP 81 wprowadzono podczas rejestracji dane:<br>Nazwisko: Uszatek Miś<br>PESEL: 66123105666                                                                                                    |        |
| Aby potwierdzić rejestrację należy kliknąć w poniższy odnośnik, lub skopiować go do<br>przeglądarki internetowej.<br><u>http://www.demo.sowwwa.pl/sowacgi.php?KatID=210&amp;typ=confirm&amp;id=bc603e70-1378-46e3-</u><br>ae72-cle8bc28a755 |        |

D. Bibliotekarz w Module Wypożyczalni w zakładce "do potwierdzenia", ma wgląd w listę dokonanych zapisów czytelników. W przypadku braku potwierdzenia akceptacji przez czytelnika przez dłuższy okres czasu, bibliotekarz może skasować niepotwierdzoną rejestrację.

| Czytelnik            |                               |                                             |                                     |        |
|----------------------|-------------------------------|---------------------------------------------|-------------------------------------|--------|
| Numer karty:         |                               |                                             |                                     |        |
| Nazwisko i imię: Us: | zatek Miś                     |                                             |                                     |        |
| Grupa: X             |                               |                                             |                                     |        |
| Brak potwierdzenia.  | Zapis samoobsługowy           | (czeka na potwierdzenie rejes               | stracji konta przez czytelnika od 1 | 2.12.2 |
|                      | 😣 Lista czytelr               | ników                                       |                                     |        |
|                      | Szukaj                        |                                             |                                     |        |
|                      | J                             |                                             |                                     |        |
|                      | X Bu<br>ZAMÓWIENIA. Zapis sar | ujda Stefan<br>moobsługowy (bibliotekarz ni | e potwierdził od                    | 희      |
|                      | X_U                           | szatek Miś                                  | <u> </u>                            | ∄      |
|                      | Brak potwierdzenia Zapis      | samoobsługowy (czytelnik r                  | ne botwieldzik og                   |        |
|                      |                               |                                             |                                     | - F    |
|                      |                               |                                             |                                     | ₹Ľ     |
|                      |                               |                                             |                                     | I      |
|                      | PESEL                         | mail                                        | do potwierdzenia N                  |        |
|                      | nazwisko czytelnik            | a numer legityr                             | macji kategoria                     |        |

Konsorcjum Bibliotek

– Użytkowników Zintegrowanych Systemów Zarządzania Biblioteką SOWA1 lub SOWA2/MARC21 url: http://www.konsorcjum.sowwwa.pl e-mail: konsorcjum.sowa@gmail.com E. Jeśli jednak czytelnik potwierdził aktywację konta, w katalogu internetowym biblioteki, pojawia się komunikat.

|                                  | Wyszukiwanie         | Nowości           | Historia            | Konto  |
|----------------------------------|----------------------|-------------------|---------------------|--------|
| Kod potwierdzający został przyje | ęty. Dalsze informac | cje zostaną wysła | ane na Twój adres e | -mail. |

F. Następnie system generuje hasło dostępu do katalogu i wysyła ponowny mail z informacją nt. temat. W tym momencie czytelnik ma już możliwość zmiany hasła po pierwszym logowaniu.

| Potwierdzenie rejestracji konta                                                                                                    | <ul> <li>SOKRATES</li> <li>22:3</li> </ul>     | 5      |  |  |  |  |
|----------------------------------------------------------------------------------------------------|------------------------------------------------|--------|--|--|--|--|
| 🕷 👘 Hasło dostępu do konta czytelnika                                                                                                    | <ul> <li>SOKRATES</li> <li>22:4</li> </ul>     | 2      |  |  |  |  |
| 😡 Odpowiedz 😡 Odpowiedz wszystkim 💌 😺 Przekaż                                                                                                    | 🖁 Archiwizuj 🕚 Niechciana                      | 🚫 Usuń |  |  |  |  |
| od SOKRATES-software SOWA DEMO                                                                                                    | <sokrates@sokrates.pl>分</sokrates@sokrates.pl> |        |  |  |  |  |
| temat Hasło dostępu do konta czytelni                                                                                                    | ika                                            | 22:42  |  |  |  |  |
| dodgmail.com 🗘                                                                                                    |                                                |        |  |  |  |  |
| content-transfer-encoding base64                                                                                                    |                                                | Inne 🔻 |  |  |  |  |
| Rejestracja konta została potwierdzona.<br>Twoje hasło do konta czytelnika w bibliotece: <hrwq`?<br>Na konto można się zalogować na stronie: <u>http://www.demo.sowwwa.pl/sowacgi.php?KatID=210&amp;</u><br/><u>typ=acc&amp;id=info</u></hrwq`?<br> |                                                |        |  |  |  |  |
| Wprowadzone podczas rejestracji dane:<br>Nazwisko: Uszatek Miś<br>PESEL: 66123105666                                                                                                    | NUMEET KUTCJ, NUZWISKU I IMIĘ                  |        |  |  |  |  |

G. Po aktywacji konta, czytelnik może już dokonywać operacji **zamawiania i rezerwacji** zbiorów bibliotecznych, bibliotekarz natomiast monitoruje jego czynności.

| Czytelnik                       |                                                                                                  |
|---------------------------------|--------------------------------------------------------------------------------------------------|
| Numer karty:                    |                                                                                                  |
| Nazwisko i imię: Uszatek Miś    |                                                                                                  |
| Grupa: X                        |                                                                                                  |
| Brak potwierdzenia. Zapis samoo | obsługowy – (czeka na zatwierdzenie konta przez bibliotekarza od 12.12.2011)                     |
|                                 | 😣 Lista czytelników                                                                              |
|                                 | Szukaj                                                                                           |
|                                 | X Bujda Stefan 0/5 🛐 🗖 🗖<br>ZAMÓWIENIA. Zapis samoobsługowy (bibliotekarz nie potwierdził od 🔽 💌 |
|                                 | X Uszatek Miś<br>Brak potwierdzenia Zapis samoobsługowy (bibliotekarz nie potwierdził od 🗸 📩     |
|                                 |                                                                                                  |

H. W trakcie odwiedzin czytelnika w bibliotece, przed odebraniem zarezerwowanych zbiorów, bibliotekarz sprawdza tożsamość czytelnika oraz nadaje czytelnikowi właściwy kod i wydaje legitymację biblioteczną.

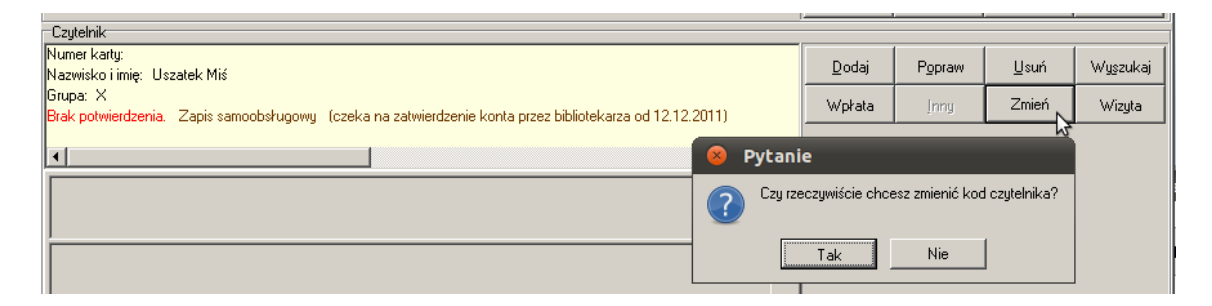

I. Internetowy użytkownik katalogu internetowego staje się zarejestrowanym czytelnikiem biblioteki.

|   | Czytelnik                    |                  |           |          |         |              |             |
|---|------------------------------|------------------|-----------|----------|---------|--------------|-------------|
|   | Numer karty: 08888903        | [odw.12.12.2011] | <u> ŝ</u> | Deda:    | Bonrow  | Harri        | Arturnaturi |
|   | Nazwisko i imię: Uszatek Miś |                  | -         | Dodaj    | - Upraw | <u>U</u> sun | wyszukaj    |
|   | Grupa: X Wypożyczenia: 0/5.  |                  |           | Wokata   | lineu   | Zmień        | Winuta      |
|   | Zapis samoobsługowy          |                  |           | - mprata | inng    | Zmien        | wizgta      |
|   |                              |                  |           |          |         |              |             |
|   |                              |                  |           |          |         |              |             |
| 3 |                              |                  |           |          |         |              |             |

## Czytelnik nie pamięta hasła dostępu do katalogu internetowego biblioteki

A. Czytelnik próbuje zalogować się do katalogu internetowego wpisując błędne hasło.

| Identyfikator:<br>Hasło: | Uszatek Miś |      |
|--------------------------|-------------|------|
|                          | Zaloguj     | 1111 |

B. System zwraca informację "Logowanie się nie powiodło", a następnie pojawia się komunikat: "Wygeneruj nowe hasło".

| L                        | ogowanie się nie powiodło.                                  |  |
|--------------------------|-------------------------------------------------------------|--|
| Identyfikator:<br>Hasło: |                                                             |  |
|                          | Nie pamiętasz swojego hasła?<br><u>Wygeneruj nowe hasło</u> |  |

C. Czytelnik klikając komendę "Wygeneruj nowe hasło", zostaje przeniesiony do skróconego formularza edycji danych osobowych i musi podać swoje dane: nazwisko i imię oraz adres poczty elektronicznej.

|                                       |                                                                 | Wyszukiwanie                                  | Nowości                                       | Historia                                   | Konto            |
|---------------------------------------|-----------------------------------------------------------------|-----------------------------------------------|-----------------------------------------------|--------------------------------------------|------------------|
| Aby wygenerować<br>e-mail. Jeśli dane | ć nowe hasło do konta czytelni<br>będą się zgadzać, wysłany zos | ika należy wprowadz<br>stanie link, którego k | ić nazwisko i imię ol<br>liknięcie generuje n | raz zarejestrowany w<br>owe hasło dostępu. | bibliotece adres |
|                                       | Wygeneruj nowe has                                              | sło                                           |                                               |                                            |                  |
|                                       | Nazwisko:                                                       | Imię                                          |                                               |                                            |                  |
|                                       | Uszatek                                                         | Miś                                           |                                               |                                            |                  |
|                                       | Adres poczty elektronicz                                        | nej:                                          |                                               | 0                                          |                  |
|                                       | szatek@gm                                                       | nail.com                                      |                                               |                                            |                  |
|                                       |                                                                 | Wyślij                                        |                                               | 2                                          |                  |

D. Gdy dane się zgadzają, system wysyła e-mail na wskazy adres z prośbą o potwierdzenie żądania.

| <ul> <li>Potwierdzenie żądania zmiany hasła</li> <li>SOKRATES-softwar</li> <li>23:47</li> </ul>                                                                                                    | J      |
|----------------------------------------------------------------------------------------------------|--------|
| Colored and the second and the secon | 🕲 Usuń |
| od SOKRATES-software SOWA DEMO <sokrates@sokrates.pl>🏫</sokrates@sokrates.pl>                                                                                                    |        |
| temat Potwierdzenie żądania zmiany hasła                                                                                                    | 23:47  |
| dozatek@gmail.com ර                                                                                                    |        |
| content-transfer-encoding base64                                                                                                    | Inne 🔻 |
| Prosimy o potwierdzenie operacji wygenerowania nowego hasła do konta czytelnika w bibliotece.<br>Żądanie zostało wysłane z numeru IP 81.210.3.58.                                                                                                    |        |
| Aby potwierdzić żądanie należy kliknąć w poniższy odnośnik, lub skopiować go do przeglądarki internetowej.<br>http://www.demo.sowwwa.pl/sowacgi.php?KatID=210&typ=confirm&id=d0f4clb4-db5e-4293-bb51-9c302bf40835                                                                                                    |        |
|                                                                                                    |        |

E. Po akceptacji operacji, system generuje hasło dostępu do katalogu i wysyła ponowny mail z informacją nt. temat.

| ☆                                                                                                    | Potwierdzenie żądania zmiany hasła                                                                                                    | 0     | SOKRATES-softwar  | · 23:47    | 0      |
|----------------------------------------------------------------------------------------------------|----------------------------------------------------------------------------------------------------|-------|-------------------|------------|--------|
| *                                                                                                    | Hasło dostępu do konta czytelnika                                                                                                    | ٠     | SOKRATES-softwar  | • 23:48    |        |
|                                                                                                    |                                                                                                    |       |                   |            | J      |
|                                                                                                    | Gland Component Component | Przek | aż 😼 Archiwizuj 섙 | Niechciana | 🚫 Usuń |
| od SOKRATES-software SOWA DEMO <sokrates@sokrates.pl>🏫</sokrates@sokrates.pl>                            |                                                                                                    |       |                   |            |        |
|                                                                                                    | temat Hasło dostępu do konta czytelnika                                                                                                    |       |                   |            | 23:48  |
|                                                                                                    | do szatek@gmail.com 🏠                                                                                                    |       |                   |            |        |
| content-tra                                                                                              | insfer-encoding base64                                                                                                    |       |                   |            | Inne 🔻 |
| Twoje nowe hasło do konta czytelnika w bibliotece: T\h:`^9                                               |                                                                                                    |       |                   |            |        |
| Na konto można się zalogować na stronie: http://www.demo.sowwwa.pl/sowacgi.php?KatTD=210&tvn=acc&id=info |                                                                                                    |       |                   |            |        |
|                                                                                                    |                                                                                                    |       |                   |            |        |
| Jako identyfikator użytkownika należy użyć adres e-mail, numer karty, nazwisko i imię lub PESEL          |                                                                                                    |       |                   |            |        |
|                                                                                                    |                                                                                                    |       |                   |            |        |